L

1) <u>https://avukatbeta.uyap.gov.tr/giris</u> adresinden "Uyap E-imza İle Giriş" seçeneğine tıklayın.

| 🚓 Uyap E-imza İle Giriş | 🧭 E-Devlet İle Giriş 🕶 | G |
|-------------------------|------------------------|---|
|                         |                        |   |

2) "UYAP E-İmza uygulamasını indirin" linkine tıklayın.

| E-İmza ile Alternatif G                                                                                                    | iriş                                                                                                    | × |
|----------------------------------------------------------------------------------------------------|----------------------------------------------------------------------------------------------------|---|
| 🕞 E-İmza Pin İşlemleri                                                                                                    | /                                                                                                    |   |
| Nasıl Kullanırım?                                                                                                    |                                                                                                    |   |
| Bilgisayarınızda Microsoft<br>olduğuna emin olunuz. Ara<br>yönlendirmeleri takip eder<br>bilgisayarınızın usb girişine<br>kodu ile sisteme giriş yapa | Edge, Google Chrome veya Mozilla Firefox tarayıcınızın<br>dından <mark>UYAP E-İmza uygulamasını indirin y</mark> e<br>ek kurulumu gerçekleştiriniz. Elektronik imzanızı<br>e taktıktan sonra E-İmza seçimini yapıp E-İmza pin<br>ıbilirsiniz. |   |
| Cihaz / Sertifika                                                                                                    |                                                                                                    |   |
| Sertifika Seçiniz                                                                                                    | •                                                                                                    |   |
| Pin Kodu                                                                                                    |                                                                                                    |   |
| Pin Kodu                                                                                                    |                                                                                                    |   |

3. <u>https://www.uyap.gov.tr/uyap-eimza-new</u> adresinden Mac seçeneğini seçerek imza aracını Mac'inize indiriniz.

→] Giriş

🕻 Temizle

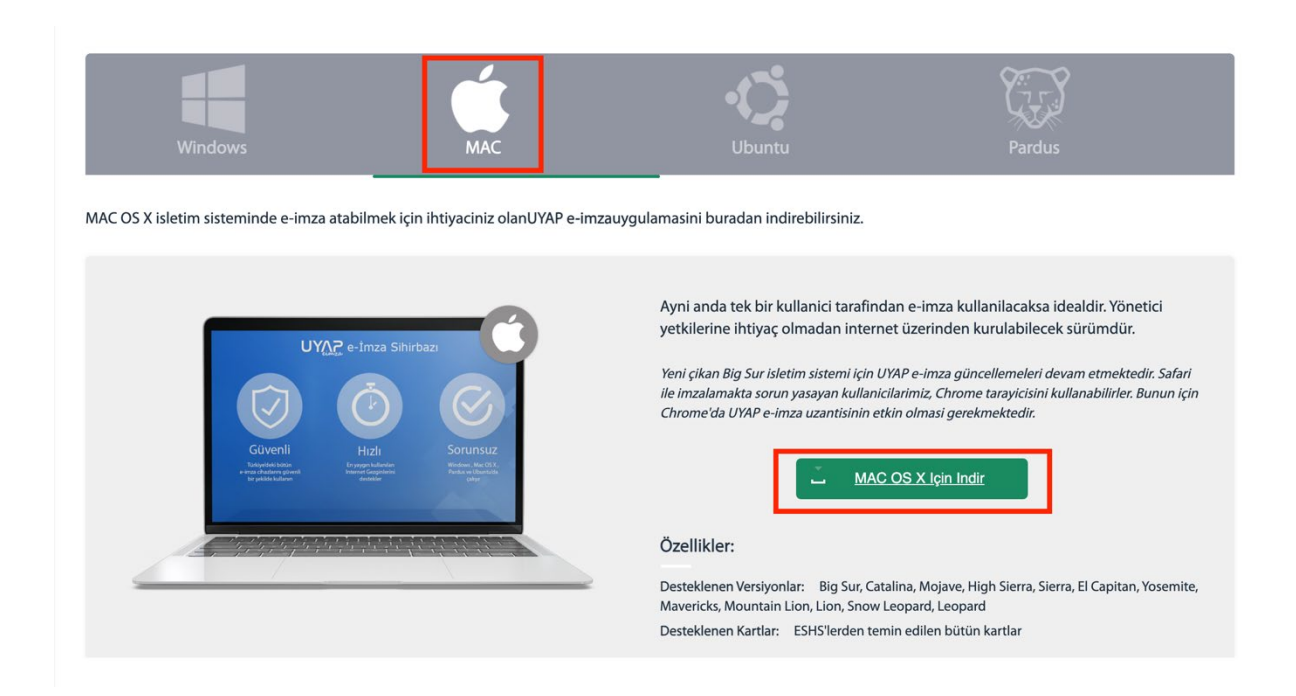

İndirme bittiğinde indirdiğiniz "imzalayici-osx.pkg" dosyasını çalıştırınız.

## 🍃 imzalayici-osx.pkg

Çalıştırdığınızda aşağıdaki uyarıyı alacaksınız.

| ?                                                                                                    |
|----------------------------------------------------------------------------------------------------|
| "imzalayici-osx.pkg" Açılmadı                                                                                                    |
| Apple, "imzalayici-osx.pkg" öğesinin<br>Mac'inize zarar verebilecek veya gizliliğinizi<br>ihlal edebilecek bir kötü amaçlı yazılım<br>içermediğini doğrulayamadı. |
| Çöp Sepeti'ne Taşı                                                                                                    |
| Bitti                                                                                                    |

Mac'inizde Güvenlik uyarısını aşmak için sol üstten Apple Menüsüne

tıklayın ve "Sistem

Ayarlarına" tıkladıktan sonra kenar çubuğunda Gizlilik ve Güvenlik'i 😾 tıklayın. (Aşağı doğru kaydırmanız gerekebilir.)

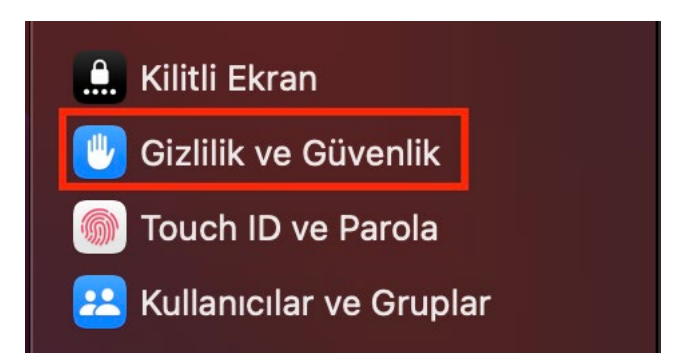

Sağdaki menünün en altından güvenlik ayarlarında ""imzalayici-osx.pkg", Mac'inizi korumak için engellendi" yarısını bulun ve "Yine de Aç" düğmesine tıklayın.

| Güvenlik                                                                                         |                                                  |                    |
|--------------------------------------------------------------------------------------------------|--------------------------------------------------|--------------------|
| Şuradan uygulamalara izin ver:                                                                   | App Store ve Biline                              | n Geliştiriciler 💲 |
| "imzalayici-osx.pkg", Mac'inizi korumak                                                          | için engellendi.                                 | Yine de Aç         |
| Apple, "imzalayici-osx.pkg" öğesinin Mac'inize<br>edebilecek bir kötü amaçlı yazılım içermediğin | e zarar verebilecek veya gi:<br>i doğrulayamadı. | zliliğinizi ihlal  |

Gördüğünüz uyarı mesajında "Yine de Aç" düğmesine tıklayın.

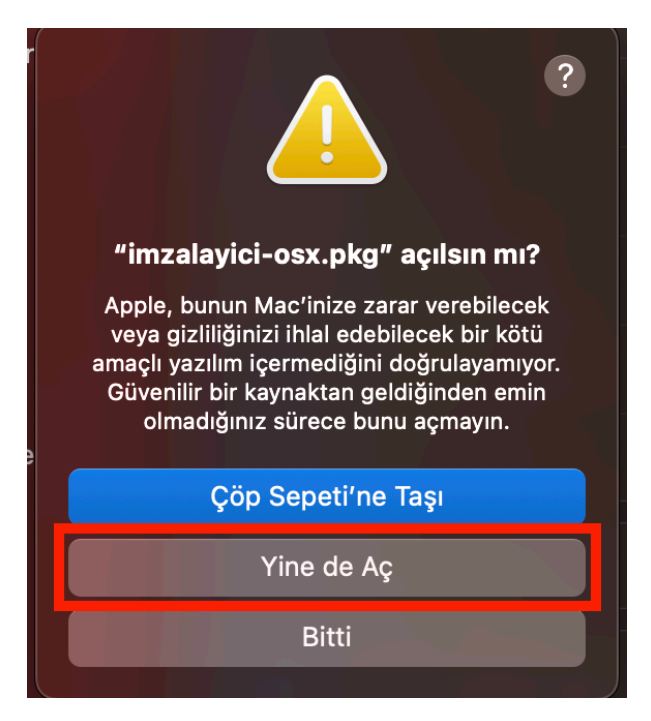

aşağıdaki adımları izleyerek imza aracının kurulumunu yapın.

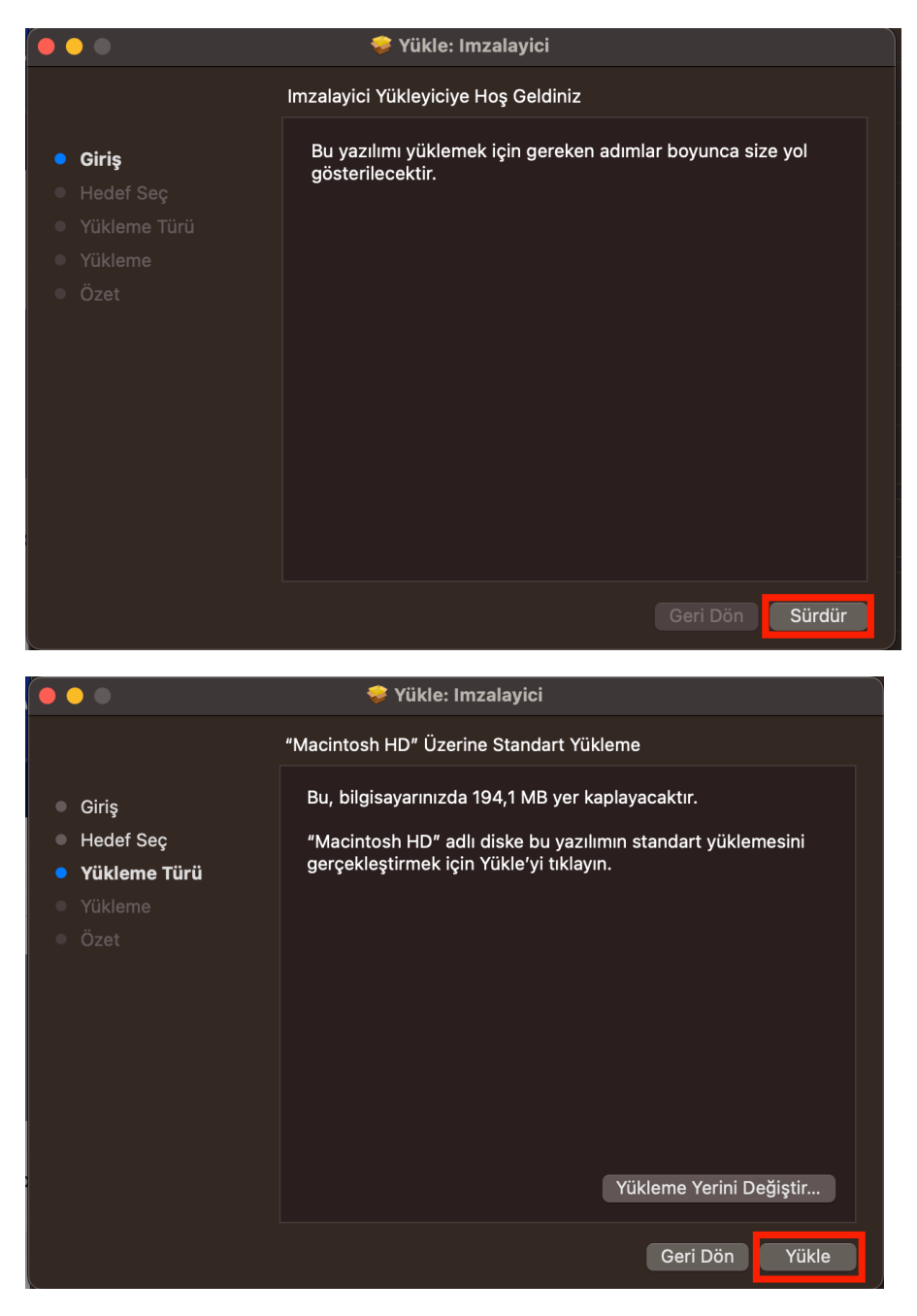

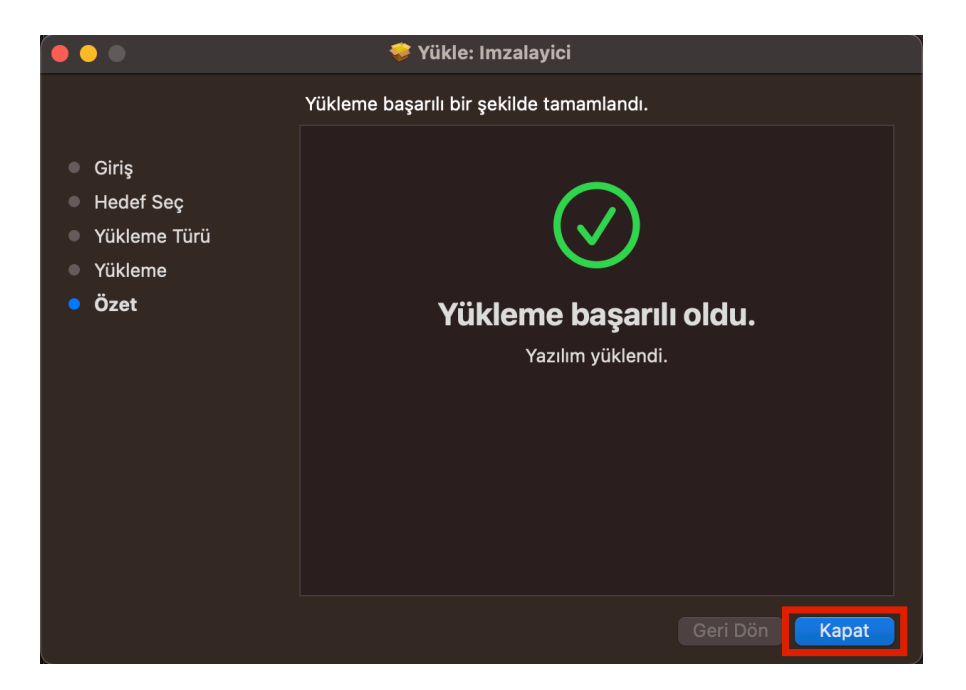

Yükleme tamamlandıktan sonra Menü Çubuğu'nda durum menüsünde "Imzalayici" uygulamasının çalışıp çalışmadığını kontrol edin.

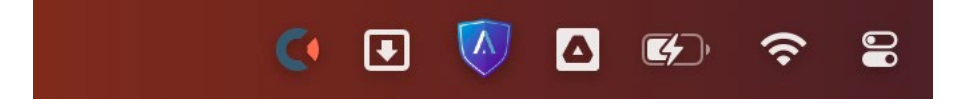

"Imzalayici" uygulaması çalışmıyorsa Uygulamalar Menüsünden veya Launchpad'ten "Imzalayici" uygulamasını çalıştırın.

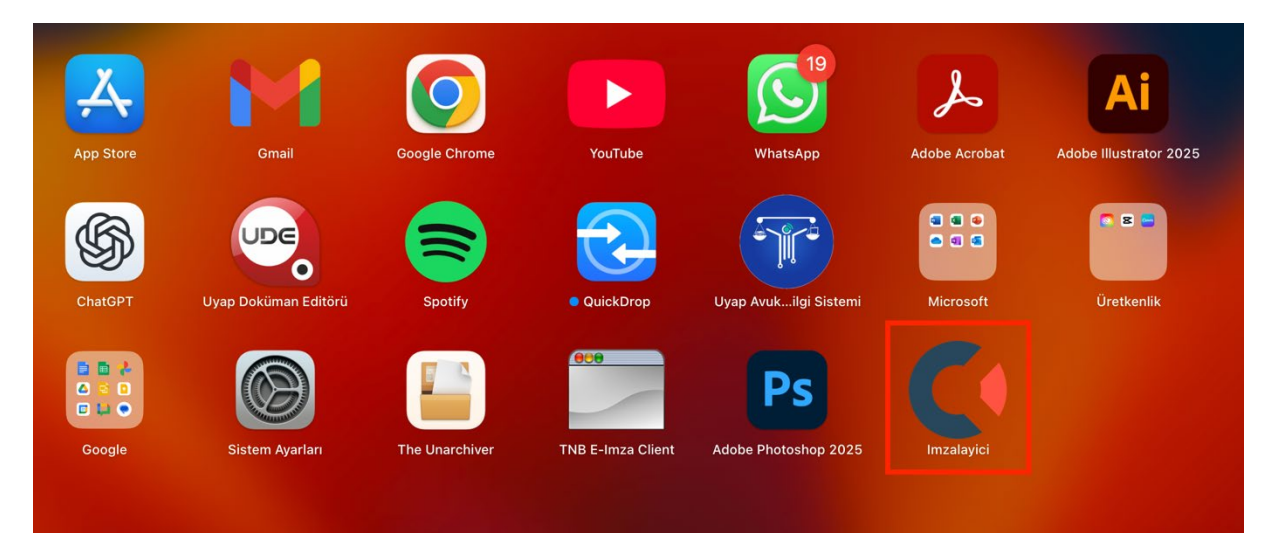

"Imzalayici" uygulamasının durum menüsünde çalışır durumda olduğundan emin olduğunuzda <u>https://avukatbeta.uyap.gov.tr/giris</u> adresinden "Uyap E-imza İle Giriş" seçeneğine yeniden tıklayın.

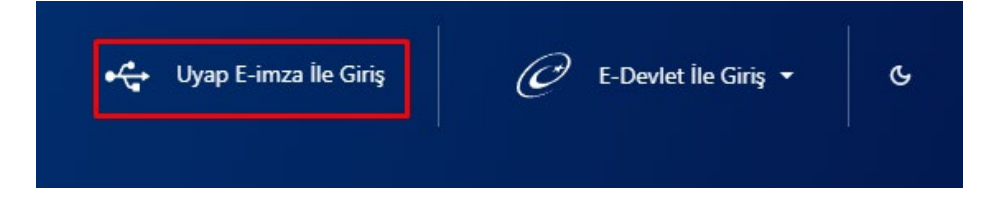

Açılan pencereye e-imza pininizi girip "Giriş" butonuna tıklayınız. İmzalama otomatik olarak yapılacak ve kısa süre içinde Avukat Portal'da oturum açmış olarak ana sayfaya yönlendirileceksiniz.

| E-İmza ile Giriş                                                                                                    |                                                                                                    | × |
|----------------------------------------------------------------------------------------------------|----------------------------------------------------------------------------------------------------|---|
| ● E-İmza Pin İşlemleri                                                                                                    |                                                                                                    |   |
| Nasıl Kullanırım?                                                                                                    |                                                                                                    |   |
| Bilgisayarınızda Microso<br>tarayıcınızın olduğuna e<br><b>indirin</b> ve yönlendirmel<br>imzanızı bilgisayarınızın<br>İmza pin kodu ile sisten | oft Edge, Google Chrome veya Mozilla Firefox<br>emin olunuz. Ardından <b>UYAP E-İmza uygulamasını</b><br>eri takip ederek kurulumu gerçekleştiriniz. Elektronik<br>usb girişine taktıktan sonra E-İmza seçimini yapıp E-<br>me giriş yapabilirsiniz. |   |
| Cihaz / Sertifika                                                                                                    |                                                                                                    |   |
| 201                                                                                                    | 107) — TBB-TÜRKTRUST N**** ▼                                                                                                    |   |
|                                                                                                    |                                                                                                    |   |
| Pin Kodu                                                                                                    |                                                                                                    |   |
| Pin Kodu<br>Pin Kodu                                                                                                    |                                                                                                    |   |
| Pin Kodu<br>Pin Kodu                                                                                                    | →) Giriş Temizle                                                                                                    |   |
| Pin Kodu                                                                                                    | →) Giriş Cemizle                                                                                                    |   |